**Julius-Maximilians** 

Wie bekomme ich in der Uni-Bib Literatur für meine Seminararbeit?

Lösungen und Tipps

## 1. Suche nach einem bestimmten Buch: Sprache professionell fördern

### Teil 1: Um was geht es im letzten Beitrag?

Gib in das Feld Titel(wörter) eine sinntragende Wortkombination, z. B. **sprache fördern**, und in das Feld Autor/Hrsg. **sallat** ein.

Du erhältst eine Trefferliste, in der das gesuchte Buch erscheint. Die elektronische Ausgabe erkennst du an dem Button "Volltext". Klick auf den Button, um zum E-Book zu kommen.

Lösung: Der Beitrag auf Seite 444 lautet "Durch Musik zur Sprache".

#### Teil 2: Signaturen

Durch Anklicken des Titels in der Trefferliste kommst du zur ausführlichen Beschreibung:

Alle bibliographischen Angaben zum Buch findest du in der oberen Bildschirmhälfte, weiter unten eine Liste aller Exemplare mit Signatur und Ausleihstatus. Der Wegweiser informiert dich genauer über den jeweiligen Standort.

*Lösung:* Ein Exemplar des Buches steht in der Zentralbibliothek im Lesesaal im 1. OG mit der Signatur 20/RB 10747 N397. Dieses Exemplar ist ausleihbar. In der Teilbibliothek Kultur-, Geschichtsund Geowissenschaften steht ebenfalls ein Exemplar (Signatur 480/RB 10744 G345-28). Bücher in Teilbibliotheken sind in der Regel nicht ausleihbar!

## 2. Recherche zu einem bestimmten Thema

**Freie Suche:** Wörter, die du hier eingibst, können im Buchtitel, im Inhaltsverzeichnis oder auch als Schlagwort vorkommen. Je nach Suchbegriff erhältst du mit dieser Suche aber manchmal auch zu viele Treffer.

Ein zu großes Suchergebnis kannst du in einem zweiten Schritt mit der Funktion **Treffer eingrenzen** in der linken Spalte neben der Trefferliste verkleinern. Verschiedene Suchfilter ermöglichen es, sich beispielsweise nur die Bücher zu einem bestimmten **Fach** oder in einer bestimmten **Sprache** anzeigen zu lassen.

**Schlagwörter** sind normierte Begriffe, die den **Inhalt** eines Buches beschreiben. Die Suche mit Schlagwörtern ist daher eine sehr gute Möglichkeit, Literatur zu einem bestimmten Thema zu finden. Da jedoch nicht alle Bücher und Zeitschriften beschlagwortet sind, kann eine Suche im Feld **Titel(wörter)** deine Trefferliste ergänzen.

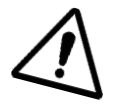

### Suchtipp Trunkierung:

Wenn du die Suchbegriffe an einer geeigneten Stelle mit \* abkürzt, findest du auch Pluralformen und Wortverbindungen.

Klima\* findet also z. B. Klima, Klimawandel, Klimakatastrophe, klimatisch ...

# 3. Zeitschriftenartikel finden über "Aufsätze & mehr"

Wenn du wenig passende oder gar keine Bücher zu einem Thema gefunden hast, kannst du deine Recherche erweitern und nach Zeitschriftenartikeln suchen. Diese behandeln oft speziellere und aktuelle Themen.

Gib passende Suchbegriffe (z. B. artenschwund schutzmaßnahmen) ein. Im Reiter Aufsätze & mehr werden Zeitschriftenartikel angezeigt.

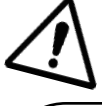

Nicht alle angezeigten Treffer sind in Würzburg vorhanden!

| 7                                                                    |          | - ( 1/2) |
|----------------------------------------------------------------------|----------|----------|
| Autor: Wilhelm Irsch<br>Aufsatztitel: Artenschwund in USA und Kanada | Volltext | د ا      |
| Titel der Zeitschrift: Biologie in unserer Zeit                      |          |          |
| Erscheinungsjahr: 2020                                               |          |          |
| Jahrgang: <b>50</b>                                                  |          |          |
| Heftnummer: <b>2</b>                                                 |          |          |
| Seite: <b>90</b>                                                     |          | )        |
|                                                                      |          |          |

Die **gelbe Markierung** am Button Volltext zeigt, dass sich der Artikel für externe Nutzer nur an den Computern der UB Würzburg öffnen lässt.